## Finalize and Print an Invoice

There are various situations where invoices do not need to be printed and mailed to the customer. Invoices in Ready (RDY) status can be finalized and printed in order to prevent them from being mailed. This can be useful for foreign customers, credit invoices, or customers that prefer to receive invoices via email.

Once finalized, a PDF copy of the invoice will be emailed to the user. The invoice will not be mailed so it is the responsibility of the user to provide a copy to the customer if needed. Note that no further changes can be made to finalized invoices. An adjustment invoice will need to be processed if changes are necessary.

## Navigation Options

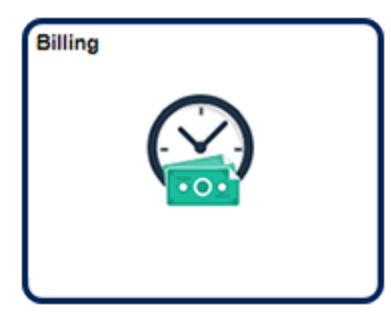

Navigation Collection Tile Billing | Create Billing Invoices | Standard Billing

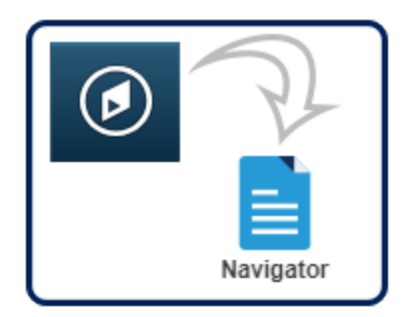

NavBar:Navigator Billing | Maintain Bills | Standard Billing 1. Navigate to the **Find an Existing Value** tab on the **Bill Entry** search page.

| Bill Entry                             |                          |                           |                           |  |  |  |
|----------------------------------------|--------------------------|---------------------------|---------------------------|--|--|--|
| Enter any information you              | have and click S         | earch. Leave fields blank | for a list of all values. |  |  |  |
| Find an Existing Value Add a New Value |                          |                           |                           |  |  |  |
| ▼ Search Criteria                      |                          |                           |                           |  |  |  |
| Business Unit                          | = 🗸                      | UMSYS                     | Q                         |  |  |  |
| Invoice                                | begins with $\checkmark$ | a                         | Q                         |  |  |  |
| Bill Status                            | = ~                      |                           | ~                         |  |  |  |
| Customer                               | begins with $\mathbf{v}$ |                           | Q                         |  |  |  |
| Contract                               | begins with $\mathbf{v}$ |                           |                           |  |  |  |
| Bills in Business Unit                 | = 🗸                      |                           | Q                         |  |  |  |
| Template Invoice Flag                  | = ~                      |                           | ~                         |  |  |  |
| □ Case Sensitive                       |                          |                           |                           |  |  |  |
| Search Clear                           | Basic Search             | Save Search Criteria      |                           |  |  |  |
| Find an Existing Value                 | Add a New Value          | e                         |                           |  |  |  |

- a. Enter or search for an invoice number in the Invoice field.
- b. Click the **Search** button.

2. The **Header - Info 1** page for the selected invoice opens.

| Unit UMSYS            | Invoice I                | NV0417272     | Pret                         | ax Amt          | 68.2           | 4 USD         | 1.1   |             |            |      |
|-----------------------|--------------------------|---------------|------------------------------|-----------------|----------------|---------------|-------|-------------|------------|------|
| Status                | RDY a                    | Q             | Invoice Date                 | 11/06/2020      | (iii)          | Cycle ID      | DAILY | 0           | 2          |      |
| *Туре                 | CAR                      | ۹             | Source                       |                 | Q              | "Frequency    | Once  | ¥           |            |      |
| *Customer             | 10332                    | ۹             | ▼View Activity SubCust1      |                 |                | SubCust2      |       |             |            |      |
| "Invoice Form         | STANDARD                 | Q             | From Date                    |                 | ŝ              | To Date       |       | 1           |            |      |
| Accounting Date       |                          |               | Pay Terms                    | N30             | Q              | Pay Method    | Check |             | ~          |      |
| Remit To              | 10601                    | ۹             | Bank Account                 | CAL             | Q              | Final Invoice |       |             |            |      |
| Sales                 | N/A                      | ٩             | Bill Inquiry Phone           |                 | Q,             |               |       |             |            |      |
| Credit                | N/A                      | Q             | Collector                    | CASRESCT        | Q              |               |       |             |            |      |
| Billing Specialist    | CASRESCT                 | ٩             | Billing Authority            | CASRESCT        | ۹              |               |       |             |            |      |
|                       | Assessment R             | lesource Cent | er@573-882-4694              | Assessment Re   | esource Center | @573-882-4694 |       |             |            |      |
| oto: Hea<br>ites Expr | der Info 2<br>ress Entry |               | Address Copy Address Attachm | ddress<br>nents |                |               |       | Page Series |            |      |
| immary Bill S         | Search                   |               | Line Search                  | Navigation      | Header - Info  | 1             | •     | Prev Next   |            |      |
| Save Return to Se     | arch No                  | tify Rel      | Inash                        |                 |                |               |       | Add         | Update/Dis | olav |

- a. If needed, change the **Status** to RDY (Ready) and press Save.
- b. Click the Invoice icon (located between the Pro Forma and Calculate Taxes buttons near the top of the page).
- c. A dialog window appears, confirming that the Finalize and Print process has been submitted. Click the **OK** button.

| 1 TOTIL Date                                                    | [A.A.]                     | IV Date                     | [888]                     |                                       |
|-----------------------------------------------------------------|----------------------------|-----------------------------|---------------------------|---------------------------------------|
| Invoicing initiated successfully. N                             | lo further changes to this | bill will be allowed during | g Bill Entry.             |                                       |
| User has selected to invoice this<br>while still in Bill Entry. | bill. Once invoicing is in | itiated against a bill, you | cannot perform any additi | onal add or update action on the bill |
|                                                                 |                            | ок                          |                           |                                       |
|                                                                 | ~ ^                        |                             | C                         |                                       |

3. You will receive an email with a PDF of the invoice attached momentarily. The invoice will not be mailed.

## END OF PROCEDURE.